## Editing Alerts

| 🐹 System <del>-</del> Users <del>-</del> Menus | - Content - Components -                                                  | Extensions -                                   | Help <del>-</del> | SP Page Builder - Grant PUD 앱 💄 - |  |  |  |
|------------------------------------------------|---------------------------------------------------------------------------|------------------------------------------------|-------------------|-----------------------------------|--|--|--|
| ර Control Panel                                |                                                                           | Manage                                         |                   | Grant                             |  |  |  |
|                                                |                                                                           | Modules                                        |                   |                                   |  |  |  |
| CONTENT                                        |                                                                           | Plugins                                        |                   |                                   |  |  |  |
| New Article                                    | You have post-installation                                                | Templates                                      | •                 |                                   |  |  |  |
| C Articles                                     | There are important post-installation m                                   | Language(s)                                    | •                 | tention.                          |  |  |  |
| Categories                                     | This information area won't appear when you have hidden all the messages. |                                                |                   |                                   |  |  |  |
| 🖾 Media                                        | Read Messages                                                             |                                                |                   |                                   |  |  |  |
| STRUCTURE                                      |                                                                           |                                                |                   |                                   |  |  |  |
| Menu(s)                                        | SAMPLE DATA                                                               |                                                |                   |                                   |  |  |  |
| Modules                                        | Blog Sample data                                                          | Sample data which w                            | ill set up a      | blog site.                        |  |  |  |
| USERS                                          |                                                                           | If the site is multilingu<br>backend language. | al, the data      | a will be tagged to the active    |  |  |  |
| 🧕 Users                                        |                                                                           |                                                |                   |                                   |  |  |  |
| L No Urgent Requests.                          |                                                                           |                                                |                   |                                   |  |  |  |
| CONFICURATION                                  | SP PAGE BUILDER                                                           |                                                |                   |                                   |  |  |  |
| CONFIGURATION                                  |                                                                           |                                                |                   |                                   |  |  |  |
| Global                                         |                                                                           |                                                |                   |                                   |  |  |  |
| <ul> <li>Templates</li> </ul>                  | Add New Page Pages                                                        |                                                |                   |                                   |  |  |  |
| Language(s)                                    |                                                                           |                                                |                   |                                   |  |  |  |
| EXTENSIONS                                     |                                                                           |                                                |                   |                                   |  |  |  |

Under the **Extensions** pulldown, click on **Plugins**.

Under the **Plugins** page, search "**starlite**" and you'll find the Starlite Notification Bar. Click on the title to access and edit the alerts.

| ×    | System - | Users -      | Menus 🗸         | Content -    | Components - | Extensions - | Help 🗸 | SP Page Bui | lder 🗸         | Grant PUD ය | 1 -          |
|------|----------|--------------|-----------------|--------------|--------------|--------------|--------|-------------|----------------|-------------|--------------|
| Ň    | Plugins  |              |                 |              |              |              |        |             |                | Æ           | Grant<br>PUD |
|      | Edit     | Enable       | Disable         | Check-i      | n            |              |        |             | 0              | Help 0      | ptions       |
| star | lite     |              | ٩               | Search Tools | Clear        |              |        | Type ascend | ling           | •           | 20 -         |
| \$   | Status   | Plugin Nam   | e               |              |              |              |        | Type 🕇      | Element        | Access      | ID           |
| ÷    |          | System - Sta | arLite Notifica | ation Bar    |              |              |        | system      | sInotification | nbar Public | 10135        |

| 💢 System Users Menus Content Components Extensions Help SP Page Builder | Grant PUD 🗗 💄 🗸 |
|-------------------------------------------------------------------------|-----------------|
| Plugins: System - StarLite Notification Bar                             |                 |
| Save Save & Close                                                       | Help            |
| Plugin                                                                  |                 |
| Status                                                                  |                 |

Access

Public

Ordering

Plugin Type system

Plugin File

0. System - JCE

•

Ŧ

## System - StarLite Notification Bar

system / slnotificationbar

## **StarLite Notification Bar**

StarLite Notification Bar is a plugin that can be used to direct your site's visitors and promote your website's most important content like notification, promo, event or anything related on the header of a website. Setup is very easy, You can set text-color, background-color of the bar, You can show HTML content in the bar. There is an option to show the notification box at top or bottom. And that's it. Pretty lightweight, the HTML and CSS is minimal too.

| Display Position   | Тор • 1                                                                                              | ) |
|--------------------|----------------------------------------------------------------------------------------------------|---|
| Text Color         | #db0425                                                                                              |   |
| Background Color   | #ff0000                                                                                              |   |
| Font Size (in px)  | 12                                                                                                   |   |
| Message to show    | Alerts: 2<br>Burn ban in effect June 1<br>through September 30. Fires<br>prohibited unless contained |   |
| Allowed Menu Items | Recreation S Visit Us S                                                                              | ) |

With "display position" you can select whether the alert should be shown at the top or the bottom of the page.

- 2 Within the "message" text field you can type in new messages.
- Within the "allowed menu items" you can select multiple pages/categories to display the alerts on.

REMEMBER TO HIT SAVE IN THE UPPER LEFT HAND CORNER AFTER MAKING YOUR EDITS.